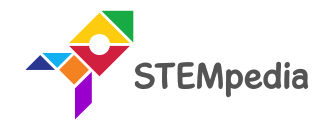

# **Motion Detection Sensor**

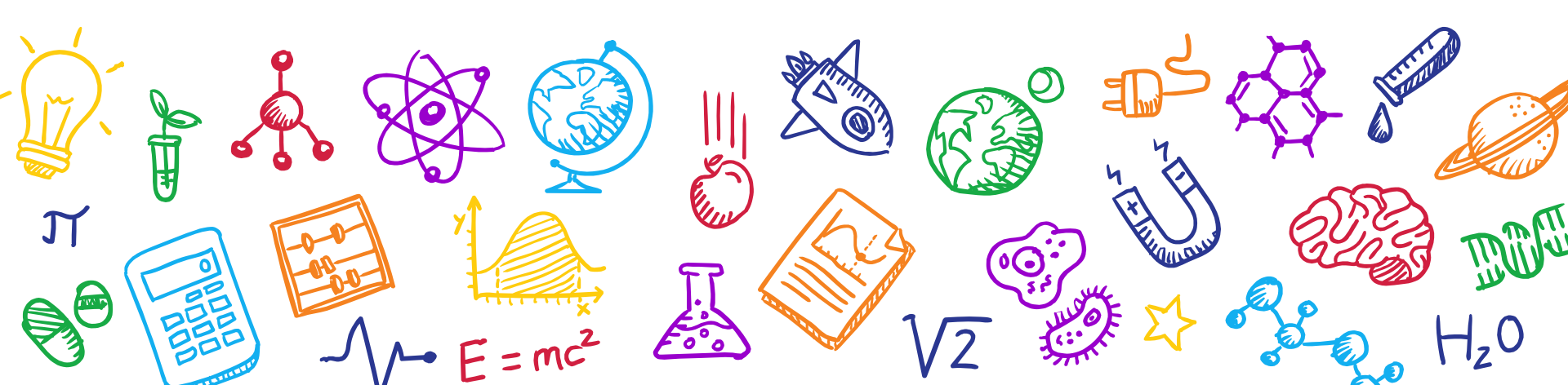

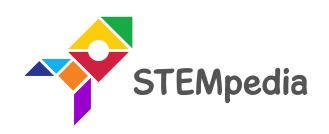

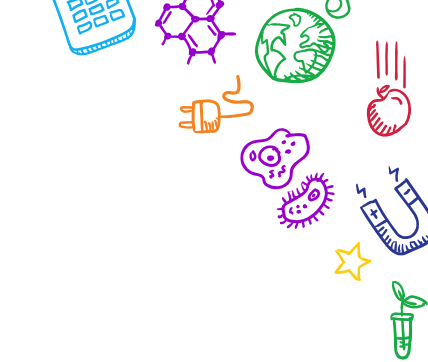

### What is PIR Sensor?

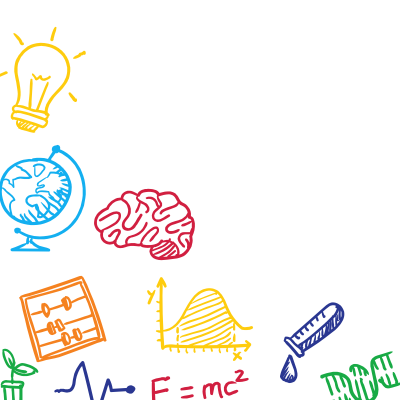

 $H_z 0$ 

A.

**}**₀ **€** 

Þ,

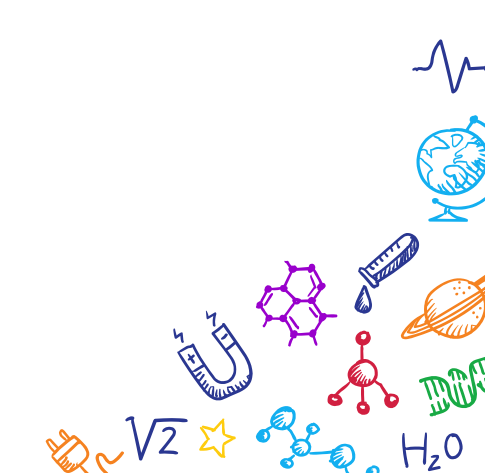

PIR Sensor

- PIR sensors allow you to sense motion and is used to detect whether a human has moved in or out of the sensors range.
- They are small, inexpensive, low-power, easy to use and don't wear out.
- For that reason, they are commonly found in appliances and gadgets used in homes or businesses.

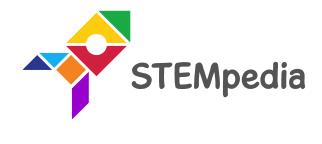

### Working of PIR motion sensor

- Every object above absolute zero temperature emits radiation, infrared radiation depending upon the temperature of the object. This is detected by the sensor.
- How? Suppose the sensor initially faces something when a human body passes in front of it, its temperature rises and then drops as the body temperature is higher than room temperature, this phenomena triggers a change in the output voltage which triggers the detection.

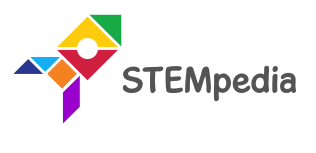

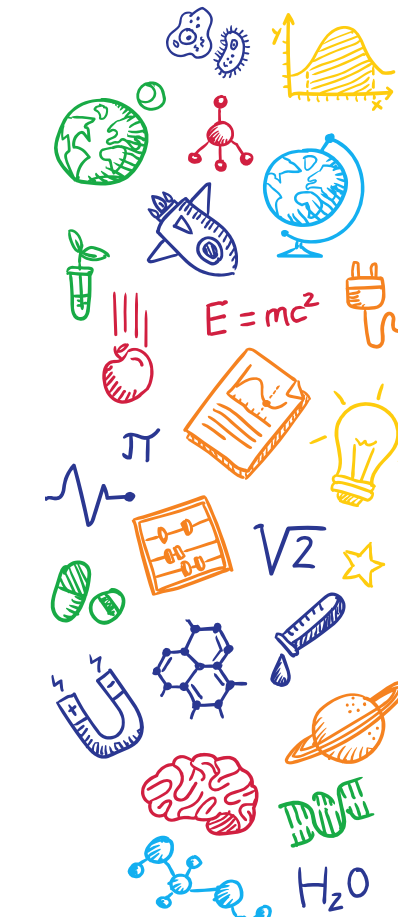

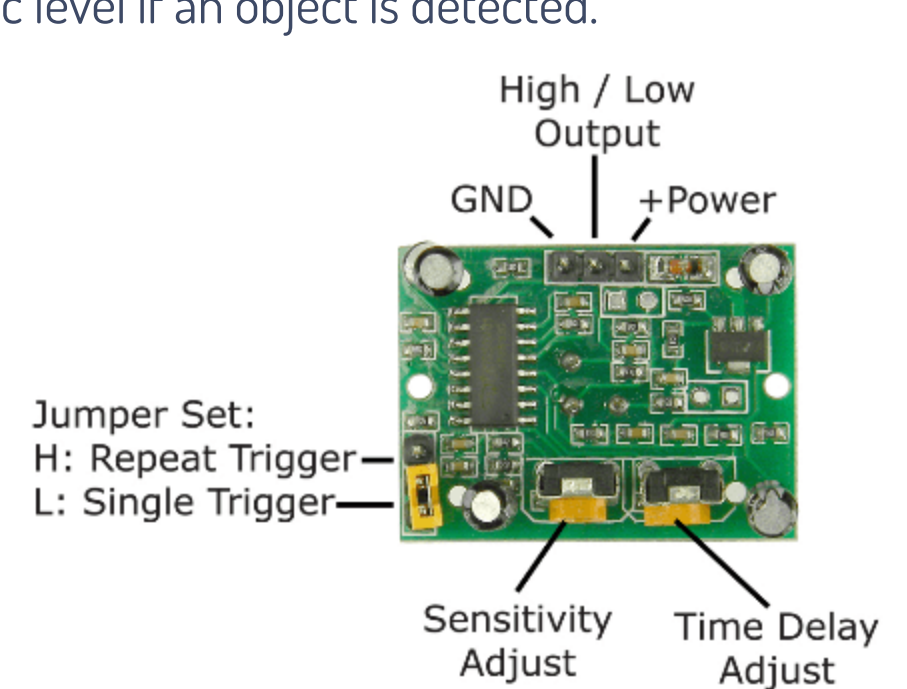

# The HC-SR501 PIR sensor module

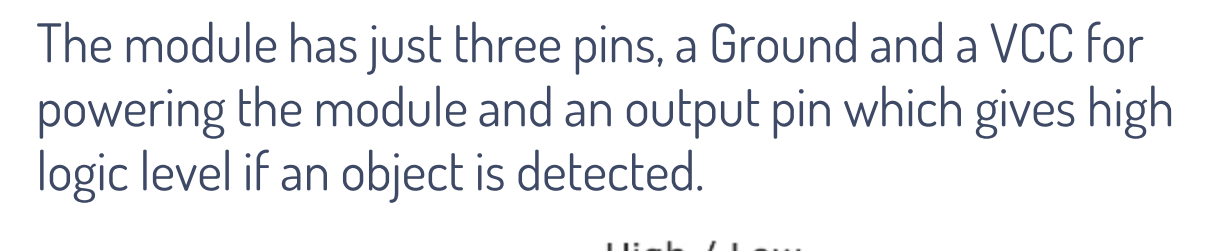

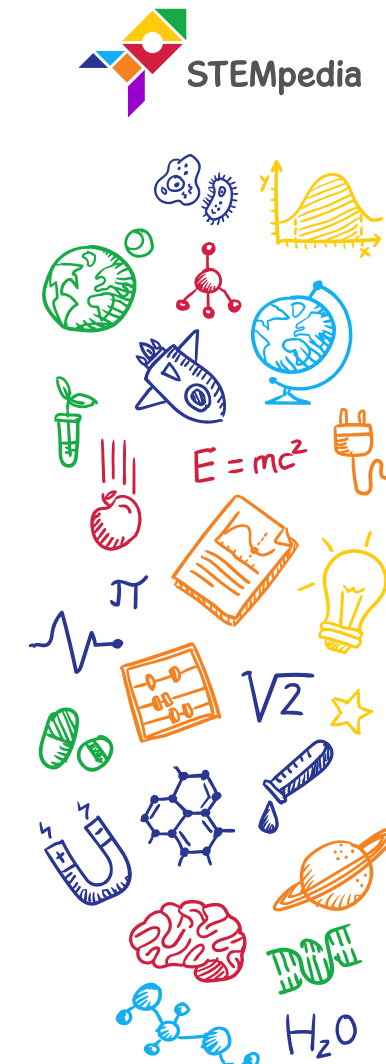

#### The HC-SR501 PIR sensor module

- Also, it has two potentiometers:
  - 1. One for adjusting the sensitivity of the sensor.
  - 2. And the other for adjusting the time the output signal stays high when the object is detected.
- This time can be adjusted from 0.3 seconds up to 5 minutes.

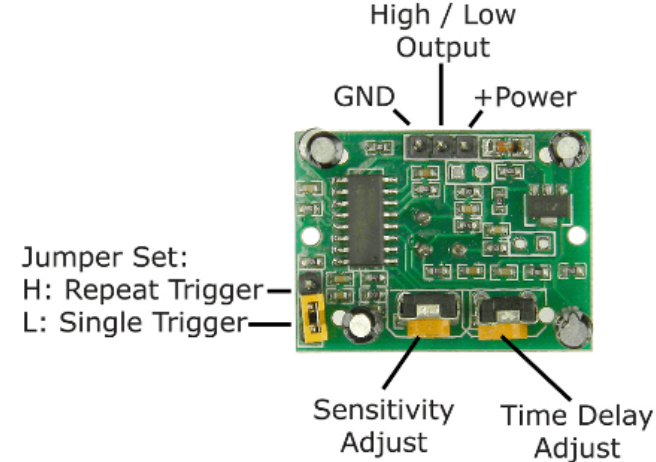

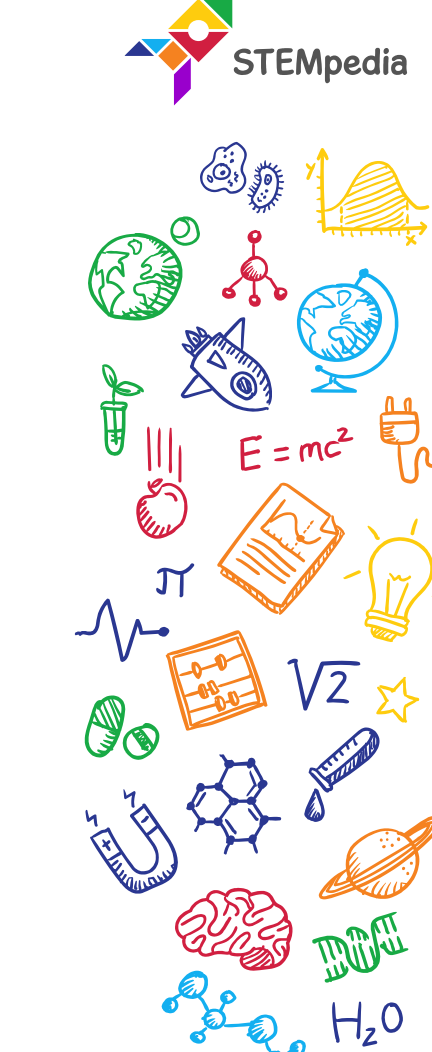

#### Mode of Operation

- The module has three more pins with a jumper between two of them. These pins are for selecting the trigger modes.
- 1. The first one is called "**non-repeatable trigger**" and works like this: when the sensor output is high and the delay time is over, the output will automatically change from high to low level.
- 2. The other mode called "**repeatable trigger**" will keep the output high all the time until the detected object is present in the sensor's range.

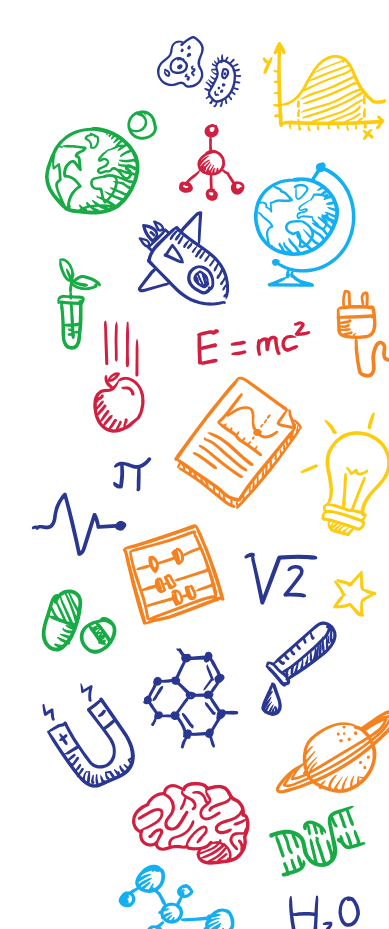

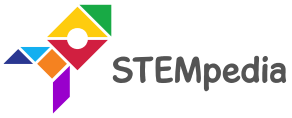

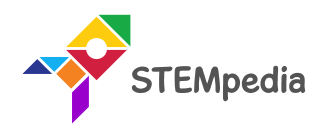

<u>نې</u>

.<u>√2 Σ</u>

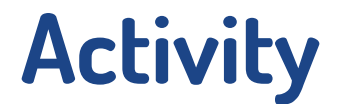

## Interfacing PIR Sensor with evive

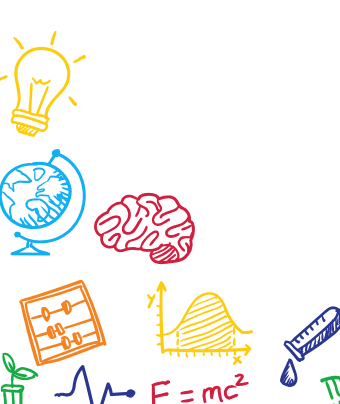

H,0

E ...

5

# Circuit Diagram

- Connect "VCC" of "PIR" sensor module to "VCC" of evive
- Connect "GND" of "PIR" sensor module to "GND" of evive
- Connect "Dout" of "PIR" sensor module to digital pin number 2 of evive

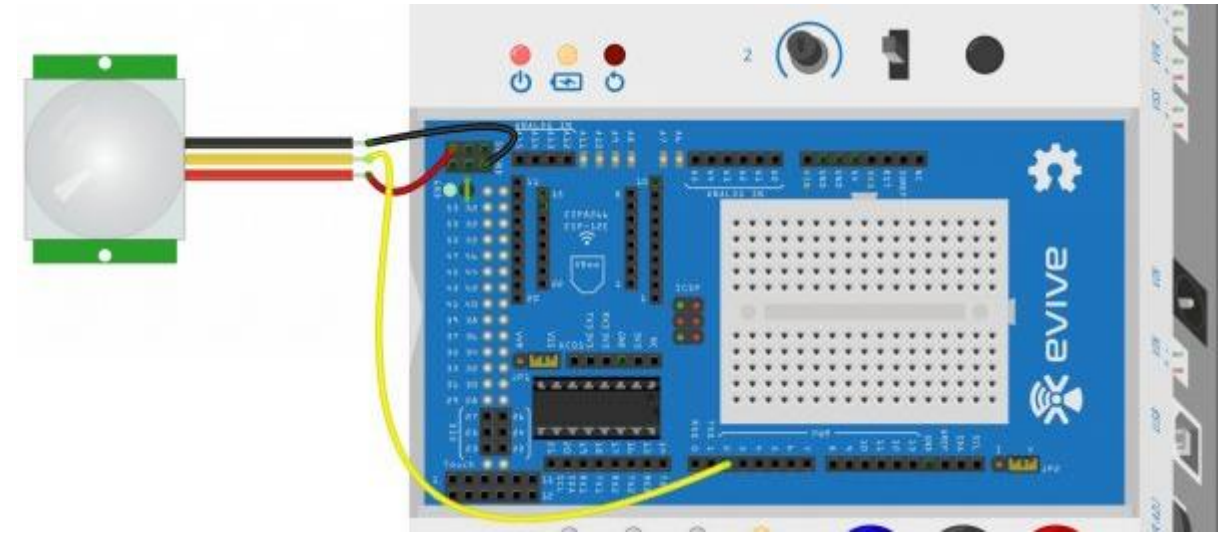

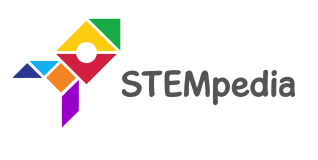

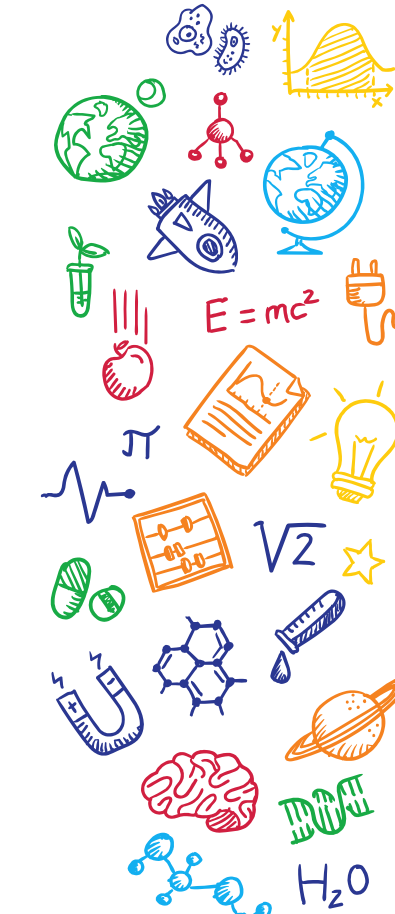

### Interfacing evive with PictoBlox

- Connect evive to your laptop/PC and open PictoBlox.
- In PictoBlox, go to the menu and click on the Boards Select the evive.

| Board Connect 💉 | My Project |  |  |  |  |  |  | Save |  |  |
|-----------------|------------|--|--|--|--|--|--|------|--|--|
| evive           |            |  |  |  |  |  |  |      |  |  |
| ESP32           |            |  |  |  |  |  |  |      |  |  |
| Arduino Uno     | 1.1        |  |  |  |  |  |  |      |  |  |
| Arduino Nano    | 1          |  |  |  |  |  |  |      |  |  |
| Arduino Mega    |            |  |  |  |  |  |  |      |  |  |

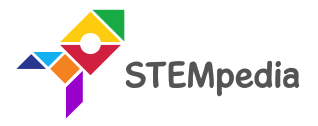

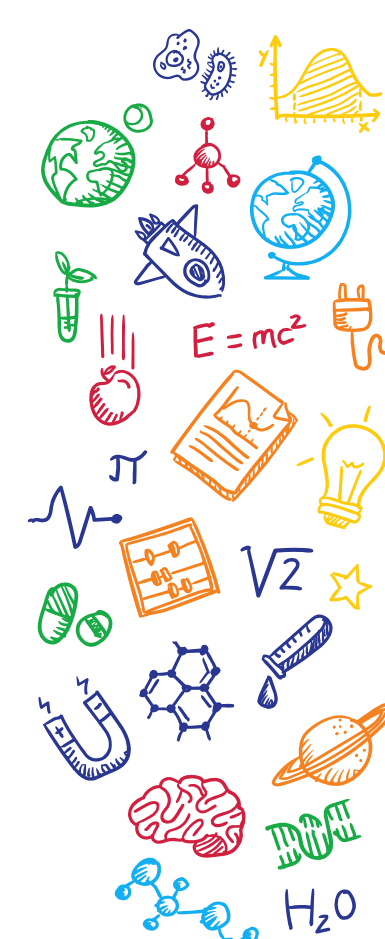

### Interfacing evive with PictoBlox

• Once you've selected the board, click on the Connect tab and connect the board.

| Help Connect to Port                  |                 |  |  |  |  |  |
|---------------------------------------|-----------------|--|--|--|--|--|
| Serial Ports                          | Bluetooth Ports |  |  |  |  |  |
| COM1                                  | Connect         |  |  |  |  |  |
| Device name<br>COM26                  | Connect         |  |  |  |  |  |
|                                       |                 |  |  |  |  |  |
| Select your device in the list above. |                 |  |  |  |  |  |
| • • •                                 |                 |  |  |  |  |  |
| Refresh                               |                 |  |  |  |  |  |

| ? Help    | Connect to Port              |
|-----------|------------------------------|
|           | Serial Ports Bluetooth Ports |
|           |                              |
|           | Connected to COM26           |
|           |                              |
| Disconnec | Go to Editor                 |

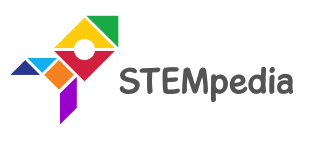

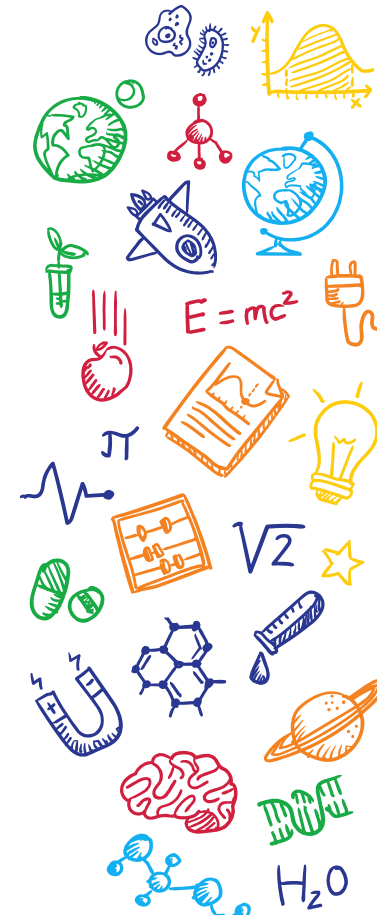

#### PictoBlox Script

- Make the Script.
- Read digital sensor () at (), returns true if PIR is activated otherwise false if PIR is not activated.

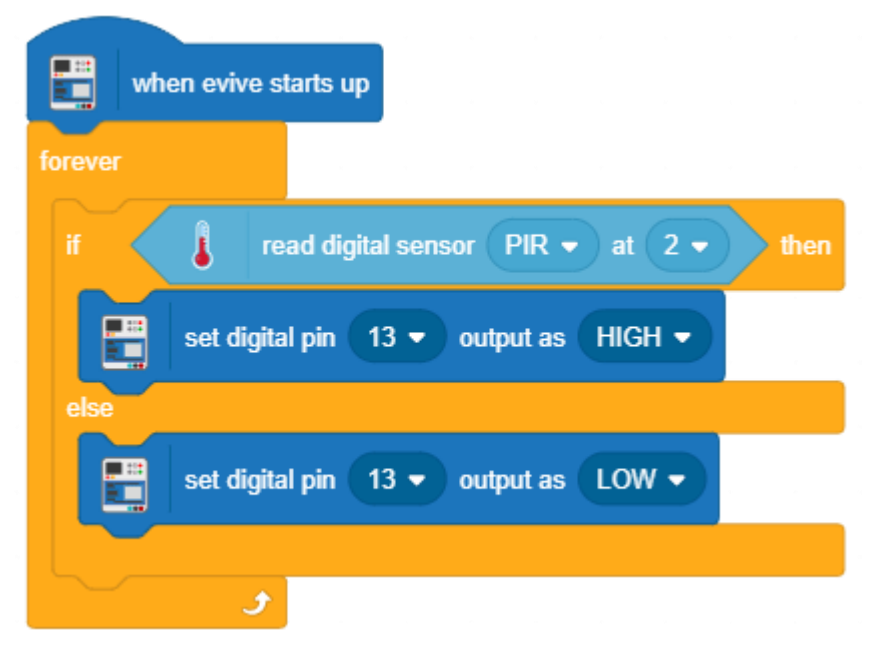

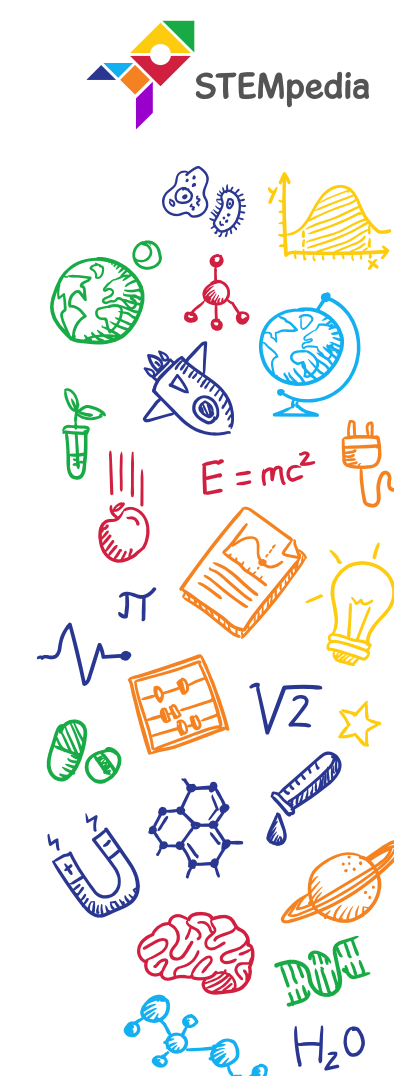

#### PictoBlox Script

• Upload the code onto evive by clicking on the Upload Code Button:

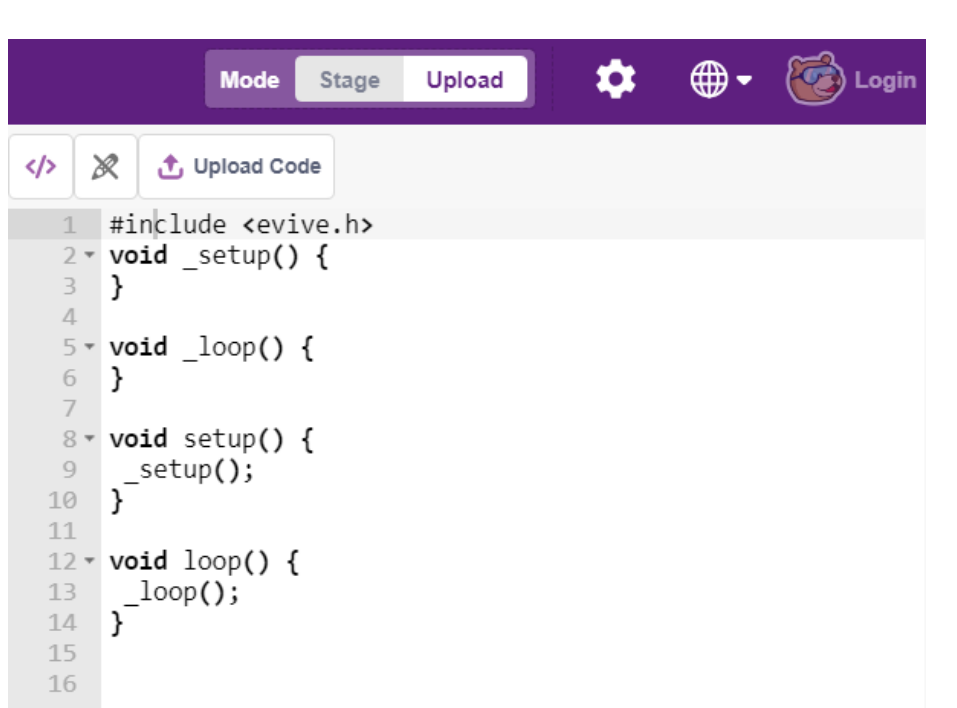

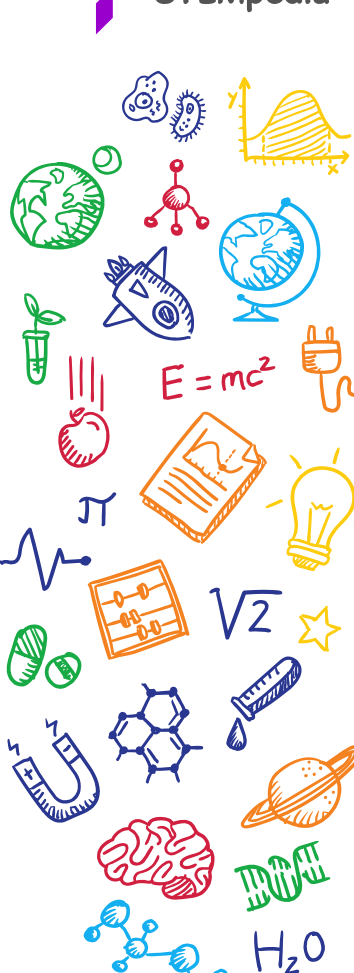

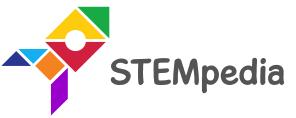

Testing

### Keep the sensor in the **repeatable trigger** mode.

You might have to calibrate the two potentiometers to get the desirable results.

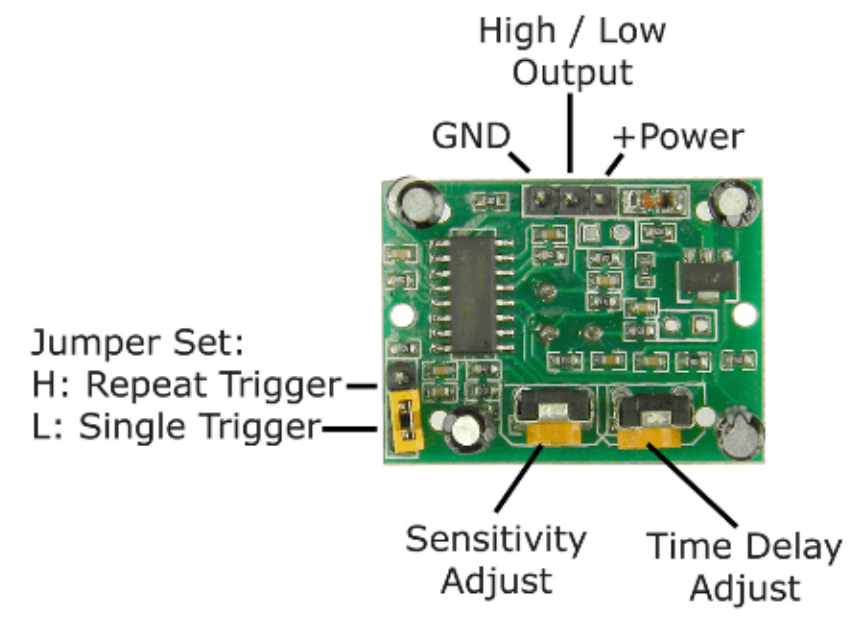

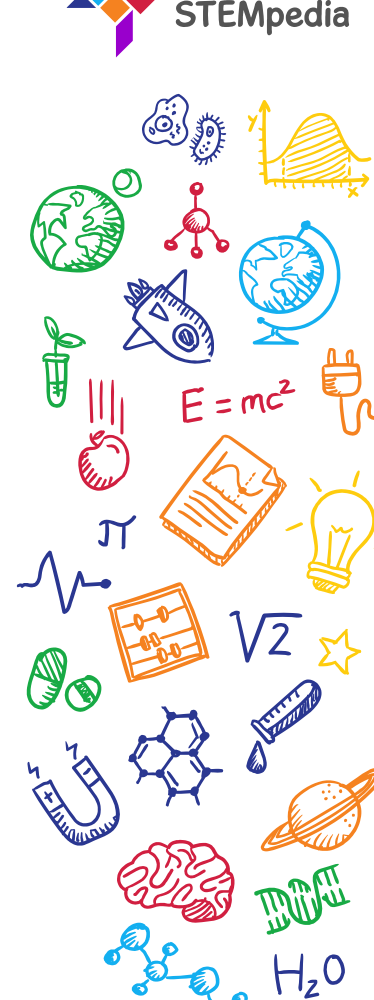

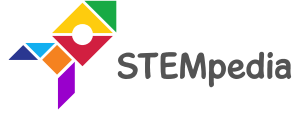

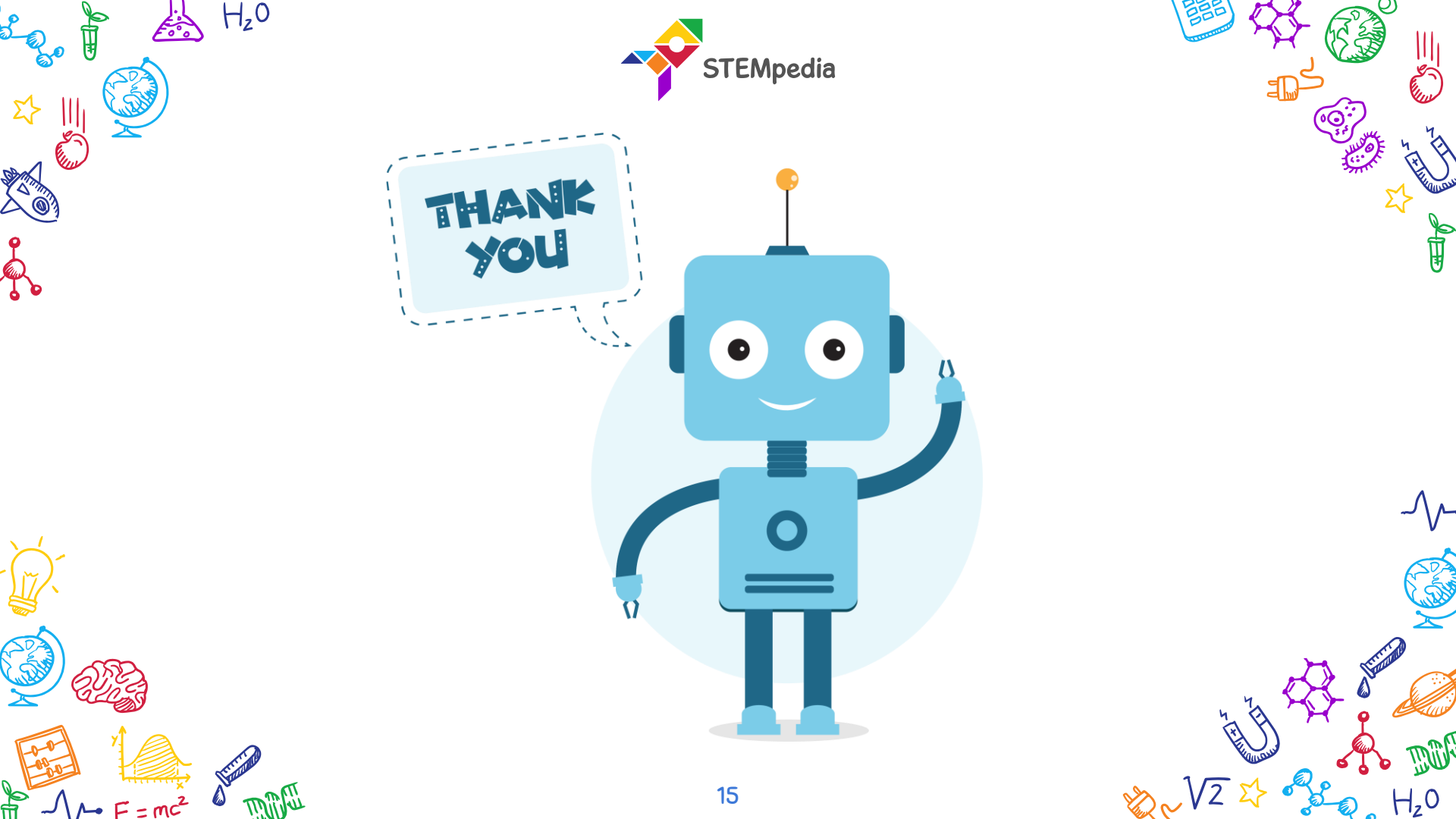